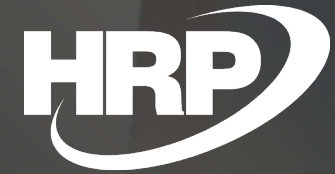

Business Central HU lokalizáció Bankszámlaválasztása kereskedelmi dokumentumokon

HRP Europe Kft.

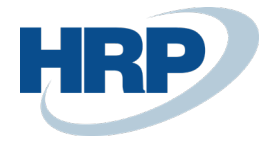

# Tartalom

| 1 | Bankszámla választása kereskedelmi dokumentumokon                   | 3  |  |  |  |  |  |
|---|---------------------------------------------------------------------|----|--|--|--|--|--|
| 2 | Bankszámlák                                                         | 4  |  |  |  |  |  |
| 3 | 3 Vállalat bankszámlaszámának kiválasztása törzsadatokon és lapokon |    |  |  |  |  |  |
|   | 3.1 Vállalat adatai                                                 | 4  |  |  |  |  |  |
|   | 3.2 Vevő                                                            | 5  |  |  |  |  |  |
|   | 3.3 Pénznem                                                         | 6  |  |  |  |  |  |
|   | 3.4 Felelősségi központ                                             | 7  |  |  |  |  |  |
| 4 | Lapok és bizonylatok                                                | 9  |  |  |  |  |  |
| 5 | Prioritás működése10                                                | 0  |  |  |  |  |  |
|   | 5.1 Prioritási sorrend eladási és szerviz lapokon1                  | 0  |  |  |  |  |  |
|   | 5.1.1 Prioritás ismételt lefutása                                   | 0  |  |  |  |  |  |
|   | 5.2 Prioritási sorrend Felszólításon és Késedelmikamat-közlőn       | .1 |  |  |  |  |  |
| 6 | Adatok tovább öröklése 1                                            | 1  |  |  |  |  |  |
| 7 | Bankszámla archívum tételei 1                                       | 1  |  |  |  |  |  |

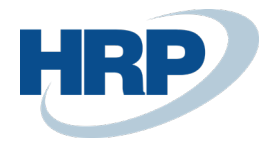

# Bankszámla választása kereskedelmi dokumentumokon

Ez a dokumentum részletes betekintést nyújt a Microsoft Dynamics 365 Business Central rendszerhez készült magyar lokalizációs csomagba tartozó Bankszámla választása kereskedelmi dokumentumokon nevű lokalizációs fejlesztés funkcionalitásáról.

A számlák kötelező adattartalmára vonatkozó előírásokat az általános forgalmi adóról szóló 2007. évi CXXVII. törvény 169. §-a tételesen tartalmazza. Ezen kötelező adatok között a vállalat saját bankszámlaszáma és kapcsolódó adatai nem szerepelnek, de a gyakorlatban ezen adatok feltüntetése szükségessé vált amennyiben a kiállított számla fizetési módja átutalásos, annak érdekében, hogy a vevő pontosan tudja, milyen bankszámlával szemben kell kiegyenlítenie a számla ellenértékét.

A fentebb leírtak értelmében a Microsoft Dynamics 365 Business Central rendszernek biztosítania kell, hogy a vállalat által kiállított számlákon megjelenjenek a kiállító vállalat bankszámla adatai.

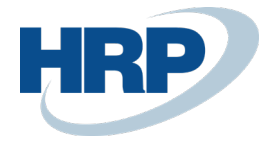

# 2 Bankszámlák

A Business Centralban az eladási folyamatok során, meg tudjuk adni, hogy a vállalat melyik bankszámlájára érkezzen a számla kiegyenlítésének összege. Ezt kiválasztani a rendszerben előzetesen rögzített bankszámla törzsből lehet, amelyet a következő módon érhet el és szerkeszthet:

- 1. Kattintson a keresőmezőbe és írja be a következőt: Bankszámlalista
- 2. Miután megjelenik a menüpont kattintson rá a funkcióra

| LAP VAGY JELENTÉS KERESÉSE | 2 | $\times$ |
|----------------------------|---|----------|
| Bankszámlalista            |   | ×        |
| Go to Pages and Tasks      |   |          |
| > Bankszámlalista Listák   |   |          |

3.

- a) Nyomja meg az **Új** gombot új **Bankszámla karton** létrehozásához
- b) Kattintson egy meglévő **Bankszámlára** amennyiben egy meglévővel dolgozna

# 3 Vállalat bankszámlaszámának kiválasztása törzsadatokon és lapokon

A vállalat bankszámlaszámainak kiválasztására lehetőség van a Business Centralban a következő lapokon, kartonokon:

- Vállalat adatai
- Vevő
- Pénznem
- Felelősségi központ

### 3.1 Vállalat adatai

A Vállalat adatai lapon adhatjuk meg a vállalatra vonatkozó alapértelmezett bankszámlát.

Bankszámlaszám beállításának lépései a Vállalat adatainál a következők:

- 1. Kattintson a keresőmezőbe és írja be a következőt: Vállalat adatai
- 2. Miután megjelenik a menüpont kattintson rá a funkcióra
- 3. Válassza ki **Fizetések** gyorslapon az **Alapértelmezett bankszámlaszám** mező mellett található legördülő listából azt a bankszámlát, amelyet a vállalathoz be akar állítani

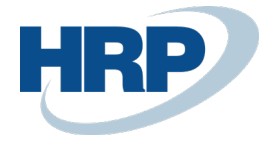

|                                                      | + ₪ ✓saved                               |
|------------------------------------------------------|------------------------------------------|
| Vállalat adatai                                      |                                          |
| Jelentés Alkalmazás beállítások Rendszer beállítások | Pénznemek Kódok Területi beállítások ··· |
| Fizetések                                            |                                          |
|                                                      |                                          |
| <u>Üres fizetési informác</u>                        | Fizetési útvonalszám                     |
| Alapértelmezett bank · B00011 · ·                    | Zsirószám                                |
| Banknév                                              | SWIFT kód · · · · · · · BUDAHUHB · ·     |
| Bankfiókszám · · · · · · Budapest Bank               | IBAN ····· HU17110356720000009607054     |
| Bankszámlaszám 11035672-0000000-96070543             | Bankszámla-könyvelé 🗸                    |

**Megjegyzés:** Alapértelmezett bankszámlaszám megadása kötelező a Vállalat adatainál, máskülönben a bizonylatok létrehozásakor a rendszer a következő figyelmeztetést jeleníti meg:

• A Vállalat adataiban az alapértelmezett bankszámla számát kötelező megadni

### 3.2 Vevő

Bankszámlaszám beállításának lépései a Vevők esetében a következők:

- 1. Kattintson a keresőmezőbe és írja be a következőt: Vevők
- 2. Miután megjelenik a menüpont kattintson rá a funkcióra
- 3.
- a. Nyomja meg az Új gombot új Vevő karton létrehozásához
- b. Kattintson egy meglévő Vevőre amennyiben egy meglévővel dolgozna
- 4. Válassza ki **Fizetések** gyorslapon a **Szlan. megjel. bankszámlánk** mező mellett található legördülő listából azt a bankszámlát, amelyet a **Vevőhöz** be akar állítani alapértelmezetten

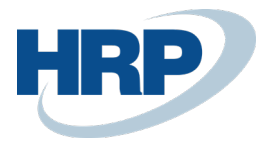

✓ SAVED

### .vevokarton (2) + 01121212 · Prominent Bútor Stúdió Kft.

| Folyamat      | Új bizonylat              | Jóváhagyás kérés | Navigálás | Vevő N | ∕lellékle | t megjelenítése    | Műveletek            | Navigálás | Jelentés | Fewer options |
|---------------|---------------------------|------------------|-----------|--------|-----------|--------------------|----------------------|-----------|----------|---------------|
| Fizetések     | ĸ                         |                  |           |        |           |                    |                      |           |          | Show less     |
| Előrefizetés  | % • • • • • • • • •       |                  |           |        | 0         | Cash Flow fizeté   | si feltétel kó       |           |          | $\sim$        |
| Kiegyenlíté   | s módja                   | Kézi             |           |        | $\sim$    | Számlakivonat n    | yomtatása            |           |          |               |
| Partnertípu   | S • • • • • • • • • • • • |                  |           |        | $\sim$    | Utolsó kivonat s   | záma                 |           |          | 0             |
| Fizetési felt | étel kódja                | 1H(8N)           |           |        | $\sim$    | Fizetési toleranci | a zárolása           |           |          |               |
| Fizetési mó   | d kódja                   |                  |           |        | $\sim$    | Preferált banksza  | ámla · · · · · · · · |           |          | $\sim$        |
| Felszólítási  | feltétel kódja            | BELFÖLD          |           |        | $\sim$    | Szlan. megjel. ba  | inkszámlánk          | ERSTE-HUF |          | ~             |
| Késedelmi l   | kamat feltétel kó         | dja KOCKÁZATOS   | 5         |        | $\sim$    |                    |                      |           |          |               |

### 3.3 Pénznem

A bizonylatokon lehetőségünk van a pénznem módosítására. Ez kihatással van a tranzakció során használandó bankszámlára is. Ugyanis, ha az adott Pénznemkódnál beállításra került alapértelmezett bankszámla, és a bizonylaton egy ilyen Pénznem kerül kiválasztásra manuálisan, akkor automatikusana rendszer ezt a bankszámlát állítja be a Fizetési információk gyorslapon, és használja a továbbiakban.

Bankszámlaszám beállításának lépései a Pénznem esetében a következők:

- 1. Kattintson a keresőmezőbe és írja be a következőt: Pénznemek
- 2. Miután megjelenik a menüpont kattintson rá a funkcióra
- 3. Válassza ki azt a **pénznemet**, amelyhez be szeretne állítani **Alapértelmezett bankszámlaszám**ot
- 4. Az **Általános** gyorslapon válassza az **Alapértelmezett bankszámlaszám** mező mellett található legördülő listából azt a bankszámlát, amelyet a pénznemhez alapértelmezetten be akar állítani

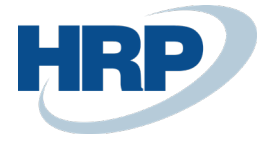

| PENZNEMKARTON         |                                | + 1                     |               | √ SAVED      |
|-----------------------|--------------------------------|-------------------------|---------------|--------------|
| EUR                   |                                |                         |               |              |
| Process Report Nav    | vigate Melléklet megjelenítése | More options            |               |              |
| Általános             |                                |                         |               |              |
| Kód                   | EUR                            | Realizált veszteség sz  | 876100        | $\checkmark$ |
| Megnevezés            | Euro                           | EMU pénznem             |               |              |
| ISO Code              | EUR                            | Utolsó módosítás dát    | 2019. 07. 03. |              |
| ISO Numeric Code      | 978                            | Utolsó helyesbítés dá   | 2018. 12. 31. |              |
| Szimbólum             | €                              | Fizetési tolerancia (%) |               | 0            |
| Nem realizált nyeresé | 976300 ~                       | Max. fizetési tol. össz |               | 0,00         |
| Realizált nyereség sz | 976100 ~                       | Alapértelmezett bank    | MKB-EUR       | ~            |
| Nem realizált vesztes | 876300 ~                       |                         |               |              |

Megjegyzés: Egy bankszámlát több pénznemkódhoz is hozzárendelhetünk.

### 3.4 Felelősségi központ

#### A létrehozott Felelősségi központokhoz hozzárendelhető Alapértelmezett bankszámlaszám.

Bankszámlaszám beállításának lépései a Felelősségi központ esetében a következők:

- 1. Kattintson a keresőmezőbe és írja be a következőt: Felelősségi központ lista
- 2. Miután megjelenik a menüpont kattintson rá a funkcióra
- 3.
- c) Nyomja meg az Új gombot új Felelősségi központ létrehozásához
- d) Kattintson egy meglévő Felelősségi központra amennyiben egy meglévővel dolgozna
- 4. Az **Általános** gyorslapon válassza az **Alapértelmezett bankszámlaszám** mező mellett található legördülő listából azt a bankszámlát, amelyet a pénznemhez alapértelmezetten be akar állítani

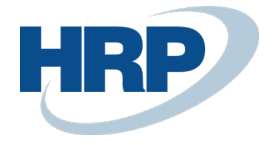

| FELELOSSEGI KOZPONT                             | KARTON                       | + 🖻                  | √ SAVED       |        |  |  |  |
|-------------------------------------------------|------------------------------|----------------------|---------------|--------|--|--|--|
| BUDAPES                                         | Т                            |                      |               |        |  |  |  |
| Melléklet megjelenítése Navigálás Fewer options |                              |                      |               |        |  |  |  |
| Általános                                       |                              |                      |               |        |  |  |  |
|                                                 |                              |                      |               |        |  |  |  |
| Kód · · · · · · · · · · · · · · · · · · ·       | BUDAPEST                     | Ország-/régiókód     | HU            | $\sim$ |  |  |  |
| Név                                             | CRONUS Magyarország / Budapt | Ügyfél               | Lengyel Csaba |        |  |  |  |
| Cím · · · · · · · · · · · · · · · · · · ·       | Rétköz utca 5.               | Reszleg kód          |               | $\sim$ |  |  |  |
| Cím 2                                           |                              | Projekt kód          |               | $\sim$ |  |  |  |
| lrányítószám                                    | 1118                         | Raktárkód            |               | $\sim$ |  |  |  |
| Helység                                         | Budapest                     | Alapértelmezett bank | MKB-USD       | $\sim$ |  |  |  |

A **Felelősségi központhoz** beállított **Alapértelmezett bankszámlaszám** csak abban az esetben használható, amennyiben a **Felhasználó beállítása** lapon beállításra került a felhasználóhoz az a **Felelősségi központ**, amelyen az **Alapértelmezett bankszámlaszám** rögzítve lett. Ennek a további menete a következő:

- 5. Kattintson a keresőmezőbe és írja be a következőt: Felhasználó beállítása
- 6. Miután megjelenik a menüpont kattintson rá a funkcióra
- 7. Annak a felhasználónak az azonosítóját rögzítse a Felhasználó Azonosító oszlopban, akihez be akar állítani Elad. Felelősségi Központok szűrőjét, illetve Szervíz Felelősségi Központok szűrőjét

8.

- a. Amennyiben eladási bizonylatokon akarja használni a felhasználó alapértelmezetten a Felelősségi központban beállított Alapértelmezett bankszámlaszámot abban az esetben az Szervíz Felelősségi Központok szűrője oszlopban válassza ki a Felelősségi központ nevét
- b. Amennyiben szerviz bizonylatokon akarja használni a felhasználó alapértelmezetten a Felelősségi központban beállított Alapértelmezett bankszámlaszámot abban az esetben az Szervíz Felelősségi Központok szűrője oszlopban válassza ki a Felelősségi központ nevét

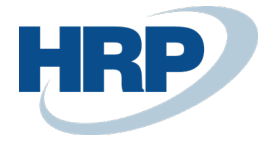

#### .FELHASZNALO BEALLITASA

| 🔎 Search 🕂 Új         | 🐯 Lista szerkesztése                                  | 前 Törlés                   | Melléklet megj    | elenítése 🛛 🚺 N                             | Megnyitás Excelben                          |                                              |                    |
|-----------------------|-------------------------------------------------------|----------------------------|-------------------|---------------------------------------------|---------------------------------------------|----------------------------------------------|--------------------|
| FELHASZN<br>AZONOSÍTÓ | ÁFAKÖN ÁFAH<br>ENGED. ENGH<br>ELSŐ UTOL<br>NAPJA NAP. | :ÖN<br>:D.<br>SÓ<br> A IDŐ | ÜZLETKÖT<br>KÓDJA | ELAD.<br>FELELŐSSÉ(<br>KÖZPONTOK<br>SZŰRŐJE | BESZ.<br>FELELŐSSÉ(<br>KÖZPONTOK<br>SZŰRŐJE | SZERVÍZI<br>FELELŐSSÉ(<br>KÖZPONT<br>SZŰRŐJE | MU<br>KIMU<br>REN[ |
| JTOTH/XAPT            |                                                       |                            |                   | BUDAPEST                                    |                                             | BUDAPEST                                     |                    |
|                       |                                                       |                            |                   |                                             |                                             | -                                            |                    |

## 4 Lapok és bizonylatok

A felhasználó a Business Centralban a következő lapokon választhatja ki, hogy a vállalat mely bankszámlaszámának adatait tünteti fel az ezekből kiállított bizonylatokon.

- Eladási ajánlat
- Eladási rendelés
- Eladási számla
- Eladási jóváírás
- Felszólítás
- Késedelmikamat-közlő
- Szervizrendelés
- Szervizszámla
- Szervizjóváírás
- Szervizajánlat

A fentebb felsorolt lapok könyvelését követően a következő lapokon jelennek meg a kiválasztott bankszámlaszám adatai, viszont ezek már csak megtekinthetőek, szerkesztésre nincs lehetőség.

- Könyvelt eladási szállítólevél
- Könyvelt eladási számla
- Könyvelt eladási jóváírás
- Elküldött felszólítás
- Elküldött késedelmikamat-közlő
- Eladásirendelés-előzmények
- Könyvelt szerviz-szállítólevél
- Könyvelt szervizszámla
- Könyvelt szervizjóváírás
- Előlegbekérő-levél

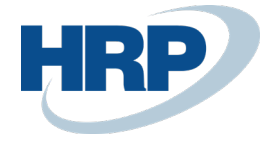

# 5 Prioritás működése

Mivel a Business Centralban több törzsadaton, illetve lapon rögzíthető alapértelmezetten a vállalat saját bankszámlaszáma, ezért szükséges volt egy prioritási sorrend felállítása, amely meghatározza, hogy a Business Centralnak honnan kell kinyernie a szükséges bankszámla szám adatokat.

### 5.1 **Prioritási sorrend eladási és szerviz lapokon**

A lentebb látható prioritási sorrend alapján kerül kiválasztásra az eladási és szerviz lapokon a bankszámlaszám mező értéke.

- 1. **Felelősségi központ**ban beállításra került **Alapértelmezett bankszámlaszám**, amely hozzá lett rendelve a felhasználóhoz a **Felhasználó beállítása** lapon
- 2. Számlázási vevőn beállított Számlán megjelenített bankszámlánk
- 3. Eladási vevőn beállított Számlán megjelenített bankszámlánk
- 4. Pénznemen beállított Alapértelmezett bankszámlaszám
- 5. Vállalat adatai lapon megadott Alapértelmezett bankszámlaszám

Amennyiben nincs rögzítve Alapértelmezett bankszámlaszám vagy a Számlán megjelenített bankszámlánk mezőben érték, abban az esetben nem veszi figyelembe a prioritás során az adott törzsadatot vagy lapot.

#### Példa:

- 1. A Felelősségi központban (1) nincs beállítva Alapértelmezett bankszámlaszám.
- 2. Számlázási (2) és Eladási vevőn (3) nem került rögzítésre a Számlán megjelenített bankszámlánk mezőben érték, ezért ezeket a prioritás során nem veszi figyelembe, mert akkor üres érték kerülne rögzítésre.
- 3. Ezt követően ellenőrzi a Pénznem (4) kartonon beállított Alapértelmezett bankszámlaszámot, ahol már van rögzítve érték, ezért a prioritási sorrend alapján a pénznemen rögzített Alapértelmezett bankszámlaszám értékét fogja felvenni a lapon a Bankszámlaszám mező.
- 4. Amennyiben nem lenne a kiválasztott Pénznem kartonján rögzítve Alapértelmezett bankszámlaszám abban az esetben a Vállalat adatai (5) lapon megadott Alapértelmezett bankszámlaszámot használná a Business Central a számlán.

### 5.1.1 Prioritás ismételt lefutása

Amennyiben a **Vevő** értéke megváltoztatásra kerül a lapon, abban az esetben a prioritás ismételten lefut és újra kalkulálja, hogy milyen értéket kell felvennie a **Fizetési információk** gyorslap alatt a **Bankszámlaszám** mezőnek.

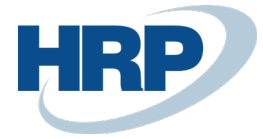

**Megjegyzés:** Pénznemkód módosítása esetén a nem fut le priorizáció. A pénznemhez beállított bankszámlaszám értékét veszi fel a **Fizetési információk** gyorslap alatt a **Bankszámlaszám** mező.

# 5.2 Prioritási sorrend Felszólításon ésKésedelmikamat-közlőn

- 1. Vevőn beállított Számlán megjelenített bankszámlánk
- 2. Pénznemen beállított Alapértelmezett bankszámla száma
- 3. Vállalat adatai lapon megadott Alapértelmezett bankszámla száma

**Megjegyzés:** Mivel **Felszólítás** és **Késedelmikamat-közlő** kiállítása során a Business Central a könyvelt bizonylatokon rögzített Számlázási Vevőt használja, ezért itt már csak **Vevőről** beszélünk, továbbá ezeken a lapokon nincs értelmezve a **Felelősségi központ** funkcionalitása, ezért az ott beállított **Alapértelmezett bankszámla szám** nem kerül felhasználásra.

# 6 Adatok tovább öröklése

A **Bizonylat másolása** funkcióval a felhasználónak lehetősége van a lapokon, bizonylatokon rögzített bankszámla adatok másolására.

A Bankszámla adatok a Business Central sztenderd öröklési szabálya alapján öröklődik tovább Eladási és Szerviz ajánlatról, rendelésre és számlára, szállítólevélre, illetve ezek könyvelt példányaira.

Továbbá ugyanezen logika alapján működik a következő esetekben:

- Eladási rendelésről kiállított Előlegbekérő-levélre bankszámlaszám adat öröklés
- Könyvelt eladási számláról kiállított Késedelmikamat-közlőre bankszámlaszám adat öröklés
- Könyvelt eladási számláról kiállított Felszólítólevélre bankszámlaszám adat öröklés

## 7 Bankszámla archívum tételei

A 4. pontban felsorolt lapokon rögzített Bankszámla szám adatok a **Bankszámla archívum listában** rögzítésre kerülnek és egyedi **Bank készlet azonosítót** kapnak. Erre az azonosítóra hivatkozva kerülnek a Bankszámla szám adatok a lapokra.

Amennyiben a bankszámla szám adatai megváltoznak, azokra a lapokra, bizonylatokra már nem gyakorol hatást, amelyeken már ki lett választva. A módosított bankszámla első használata során a **Bankszámla archívumban** létrejön egy új sor, amelyen a bankszámla adatai eltárolódnak és kiosztásra kerül egy új **Bank készlet azonosító**. Ennek köszönhetően hiteles másolat kiállítására a 4. pontban felsorolt bizonylatok esetén lehetőség van.